X

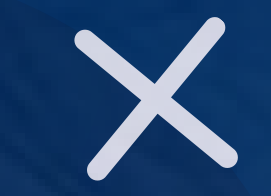

X

Х

## GUÍA DE PAGOS DEPARTAMENTO FINANCIERO

X

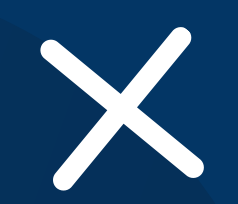

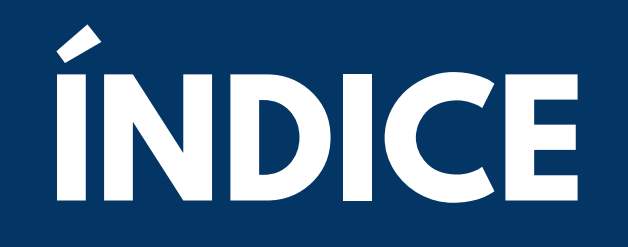

PAGO DE MATRÍCULAS, ARANCELES

PAGO DE TRÁMITES ACADÉMICOS Y FINANCIEROS

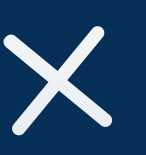

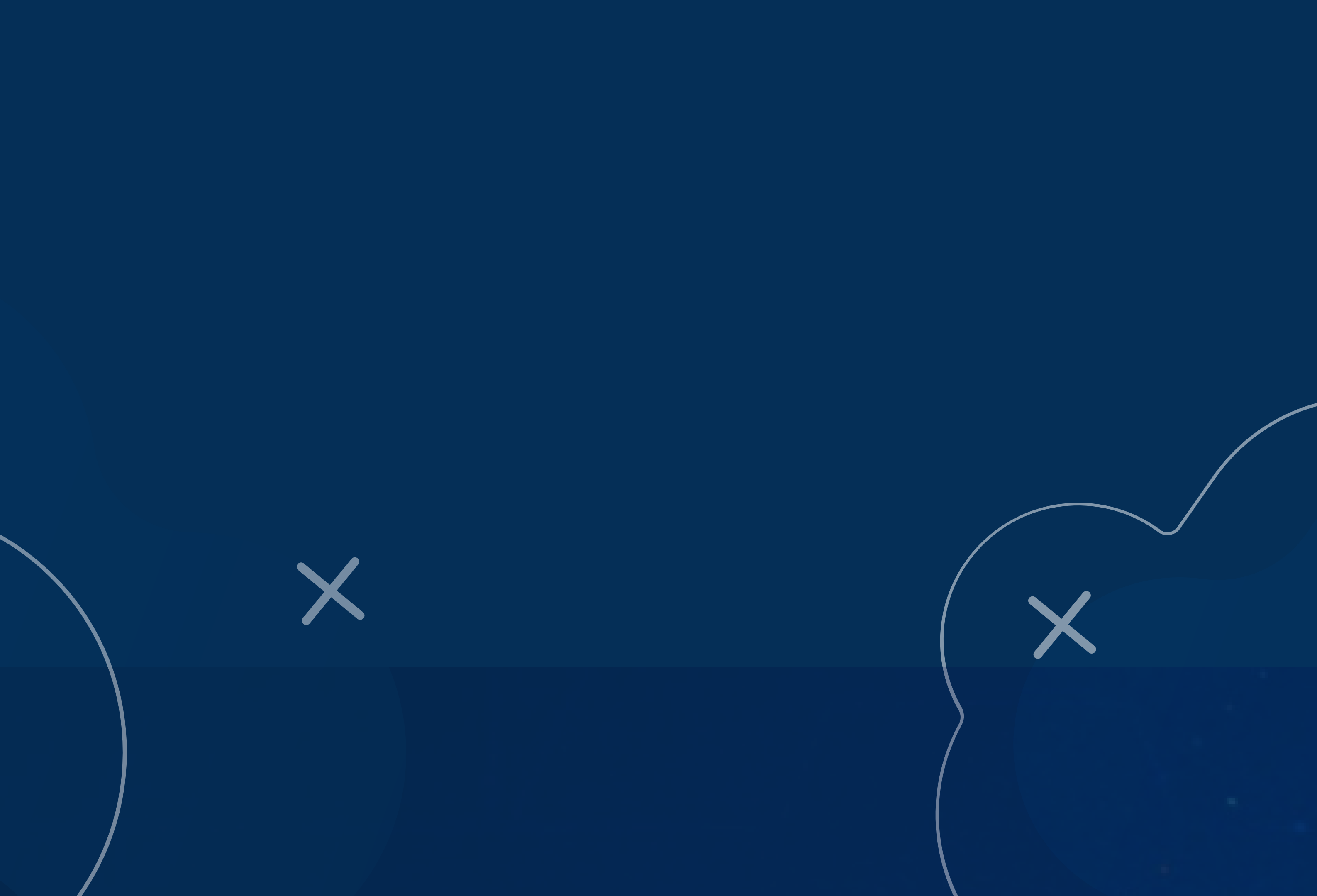

PAGO DE MATRÍCULAS, ARANCELES

INGRESAR AL SITIO WEB DE BOTÓN DE PAGOS UNIANDES

HTTPS://BOTONPAGOSUNIANDES.EDU.EC/PAGOS/

(EL SISTEMA SOLICITARÁ USUARIO Y CONTRASEÑA RECUERDE SON LAS MISMAS CON LAS QUE INGRESA AL PORTAL ESTUDIANTIL)

PRESIONAR EL BOTÓN IR A PAGAR

🖬 🛛 Ir a Pagar

EL SISTEMA ARROJARÁ UN VENTANA INFORMATIVA, PUEDE ACTUALIZAR SUS DATOS DE FACTURACIÓN DE SER NECESARIO, PREVIO A REALIZAR EL PAGO O CONTINUAR

| <b>Atención</b> | ATOS CON LOS | OUE DESEAS TU FACTURA              |  |
|-----------------|--------------|------------------------------------|--|
| RECUERDA QU     | JE REALIZADO | EL PAGO NO PODRAS REALIZAR CAMBIOS |  |
|                 | € Continuar  |                                    |  |

#### EL SISTEMA LE PERMITE VISUALIZAR LOS VALORES A CANCELAR ASÍ COMO LOS VENCIMIENTOS DE PAGO

| Documentos Pedientes de Pago - Colegiaturas |          |                |                                |                |       |                |              |
|---------------------------------------------|----------|----------------|--------------------------------|----------------|-------|----------------|--------------|
| Producto                                    | Nro Pago | Nro. Matrícula | Fecha Vcto                     | Valor Original | Pagos | Descuento      | Saldo Actual |
| ✓ TERCER PAGO                               |          |                |                                |                |       |                |              |
| ARANCEL                                     | 3        | 184069         | Del: 20-07-2024 al: 30-07-2024 | 240.00         | 0.00  | 0.00           | 240,00       |
|                                             |          |                |                                |                |       | SubTotal:      | \$240,00     |
| ✓ CUARTO PAGO                               |          |                |                                |                |       |                |              |
| ARANCEL                                     | 4        | 184069         | Del: 20-08-2024 al: 30-08-2024 | 240.00         | 0.00  | 0.00           | 240,00       |
|                                             |          |                |                                |                |       | SubTotal:      | \$240,00     |
|                                             |          |                |                                |                |       | Total a Pagar: | 480,00       |

EN EL APARTADO DETALLE DE PAGO, POR DEFECTO LA CAJA DE TEXTO DE VALOR A PAGAR VENDRÁ CON LA TOTALIDAD DEL SEMESTRE ADEUDADO, PERO SI DESEA EL SISTEMA LE PERMITE DIGITAR LA CANTIDAD QUE DESEE CANCELAR

| DETALLE DEL PA  | GO       |                  |                  |                 |                 |               |               |             |            |
|-----------------|----------|------------------|------------------|-----------------|-----------------|---------------|---------------|-------------|------------|
| Valor a Pagar:  |          |                  |                  |                 |                 |               |               |             |            |
| 🗹 Continuar     | ©        | Regresar         |                  |                 |                 |               |               |             |            |
| REVISA LOS DATO | OS CON L | OS QUE DESEAS TU | FACTURA, RECUERD | A QUE REALIZADO | D EL PAGO NO PO | ODRAS REALIZA | R CAMBIOS, CA | SO CONTRARI | O REGRESAR |
|                 |          |                  |                  |                 |                 |               |               |             |            |
|                 |          |                  |                  |                 |                 |               |               |             |            |
|                 |          |                  |                  |                 |                 |               |               |             |            |
|                 |          |                  |                  |                 |                 |               |               |             |            |
|                 |          |                  |                  |                 |                 |               |               |             |            |

#### PAGO DE MATRÍCULAS, ARANCELES

UNA VEZ QUE SE HA DIGITADO EL VALOR A CANCELAR, PUEDE PRESIONAR EL BOTÓN CONTINUAR, PODRÁ VISUALIZAR UN RESUMEN EL PAGO A REALIZARSE ASÍ COMO DOS OPCIONES DE PAGO:

**OPCIÓN 1** 

PAGO A:

ESTA OPCIÓN SE ENCUENTRA PARA PAGOS CON TARJETAS PERTENECIENTES A LAS SIGUIENTES INSTITUCIONES FINANCIERAS:

DINERS CLUB - DISCOVER BANCO PICHINCHA BANCO PACÍFICO BANCO GUAYAQUIL BANCO RUMIÑAHUI AMERICAN EXPRESS COOPERATIVAS DE AHORRO Y CREDITO CON RESPALDO DE TARJETAS VISA – MASTERCARD (NO APLICA DIFERIDOS) TARJETAS VISA – MASTERCARD DE OTROS PAISES (NO APLICA DIFERIDOS)

ES IMPORTANTE QUE REVISE ESTA INFORMACIÓN PREVIO A LA CANCELACIÓN YA QUE HACER CASO OMISO DE LA MISMA SU PAGO NO SERÁ PROCESADO O EN EL PEOR DE LOS CASOS SE GENERE EL DÉBITO EN SU BANCO Y NO EN LA PLATAFORMA DE UNIANDES.

SI SELECCIONA TIPO DE PAGO EL SISTEMA ARROJARÁ VARIOS CAMPOS QUE DEBERÁ ESCOGER ACORDE A SU NECESIDAD, INCLUSIVE PODRÁ DIFERIR SU PAGO A 3 O 6 MESES SIN INTERESES.

| SELECCIONE FORMA DE PAGO |        |
|--------------------------|--------|
| Tipo Tarjeta             |        |
| Seleccione Tipo          | $\sim$ |
| Banco Emisor *           |        |
| Seleccione Banco         | $\sim$ |
| Marca de Tarjeta *       |        |
| Seleccione Tarjeta       | $\sim$ |
| Plazo *                  |        |
| Seleccione Plazo         | $\sim$ |
| ⊘ Continuar              |        |

#### PAGO DE MATRÍCULAS, ARANCELES

POSTERIOR A ESTE PASO EL SISTEMA ARROJARÁ UNA NUEVA VENTANA EN LA QUE PODRÁ INGRESAR LOS DATOS DE SU TARJETA, POR FAVOR TOMAR EN CUENTA LA SIGUIENTE INFORMACIÓN:

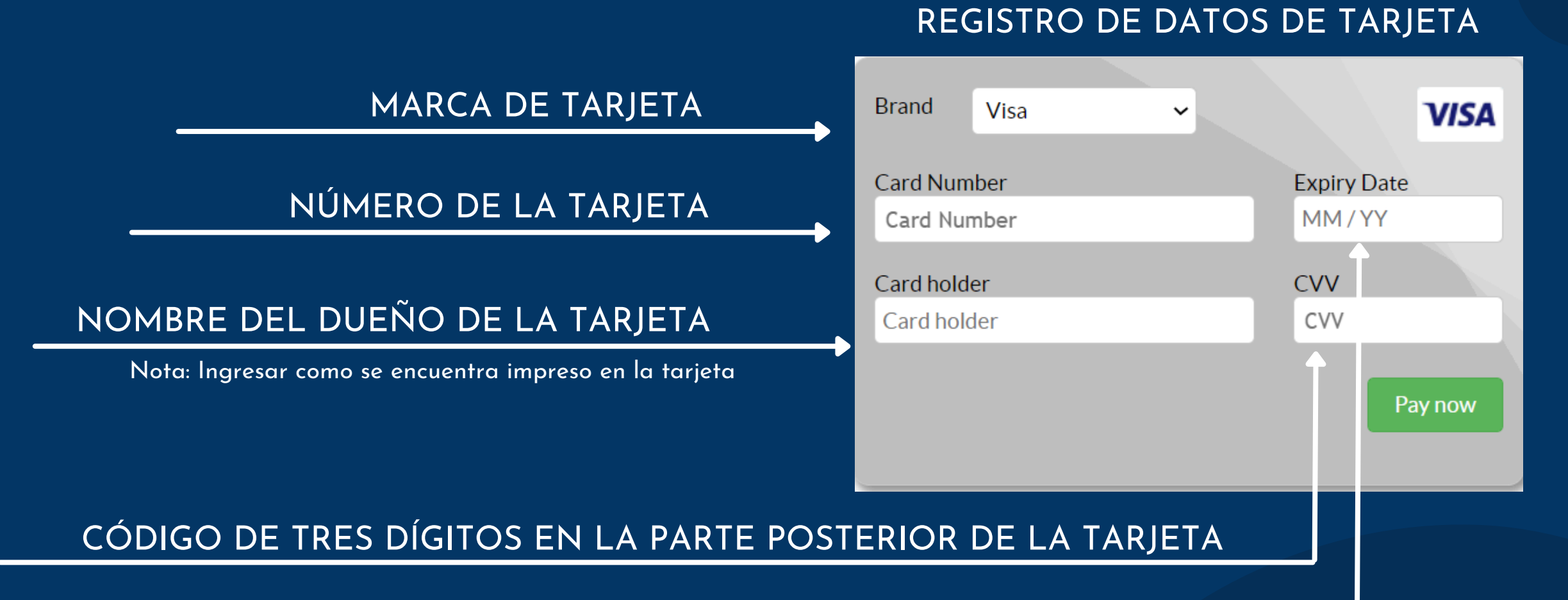

FECHA DE EXPIRACIÓN DE LA TARJETA

#### UNA VEZ QUE TODOS LOS CAMPOS HAN SIDO LLENADOS CON LA INFORMACIÓN DE SU TARJETA PUEDE PRESIONAR EL BOTÓN DE PAGO:

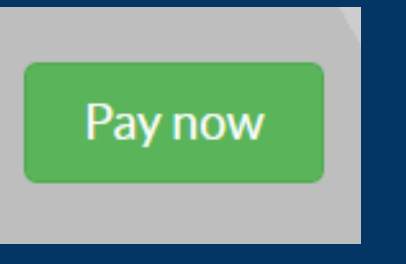

PAGO DE MATRÍCULAS, ARANCELES

SU BANCO ENVIARÁ A SU CORREO ELECTRÓNICO O NÚMERO CELULAR REGISTRADO UNA CLAVE TEMPORAL, ESTO EL BANCO REALIZA COMO MEDIO DE VERIFICACIÓN PARA CONOCER QUE ES EL DUEÑO DE LA TARJETA QUIÉN ESTA REALIZANDO LA TRANSACCIÓN.

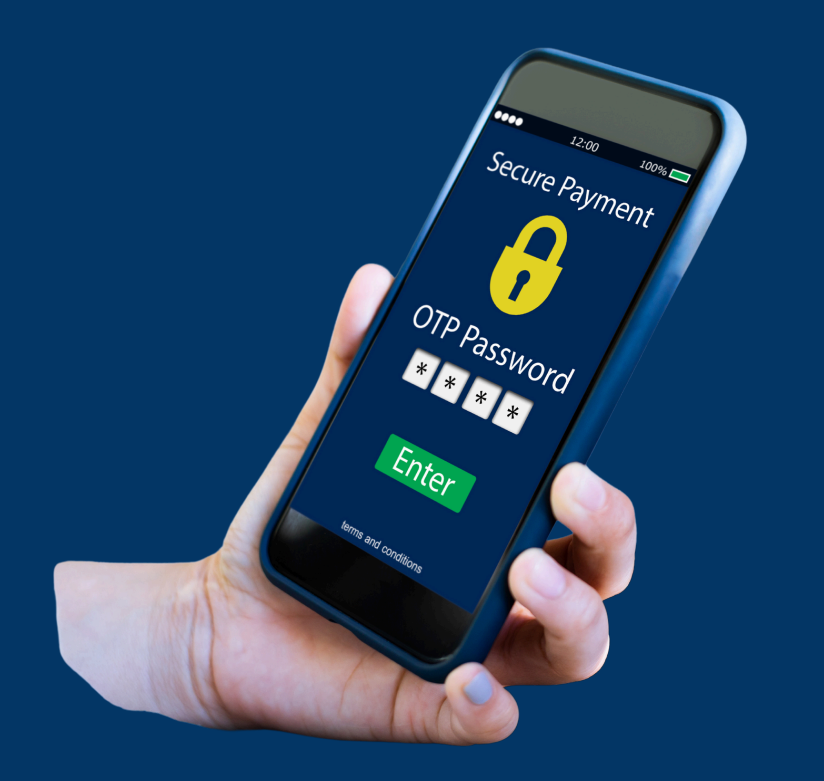

SI LA TRANSACCIÓN SE GENERÓ CORRECTAMENTE EL SISTEMA ARROJARÁ SU COMPROBANTE ELECTRÓNICO DE PAGO, ASÍ COMO SU FACTURA EN SU CORREO ELECTRÓNICO REGISTRADO, TAMBÍEN PODRÁ REVISAR SI EN SU TABLA DE PAGOS SE DEVENGARON LOS VALORES CANCELADOS.

#### PAGO DE MATRÍCULAS, ARANCELES

**OPCIÓN 2** 

PAGO B:

ESTA OPCIÓN SE ENCUENTRA HABILITADA PARA PAGOS CON TARJETAS PERTENECIENTES A LAS SIGUIENTES INSTITUCIONES FINANCIERAS:

BANCO PRODUBANCO BANCO BOLIVARIANO BANCO INTERNACIONAL BANCO AMAZONAS BANCO SOLIDARIO BANCO MACHALA MUTUALISTA PICHINCHA MUTUALISTA AZUAY

ES IMPORTANTE QUE REVISE ESTA INFORMACIÓN PREVIO A LA CANCELACIÓN YA QUE HACER CASO OMISO DE LA MISMA SU PAGO NO SERÁ PROCESADO O EN EL PEOR DE LOS CASOS SE GENERE EL DÉBITO

EN SU BANCO Y NO EN LA PLATAFORMA DE UNIANDES.

AL ESCOGER ESTA OPCIÓN PODRA VERIFICAR EL VALOR SELECCIONADO DE PAGO PARA LO CUAL ES SISTEMA LE SOLICITARÁ SU CONFIRMACIÓN, PUEDE PROCEDER A PRESIONARL EL BOTÓN CONFIRMAR:

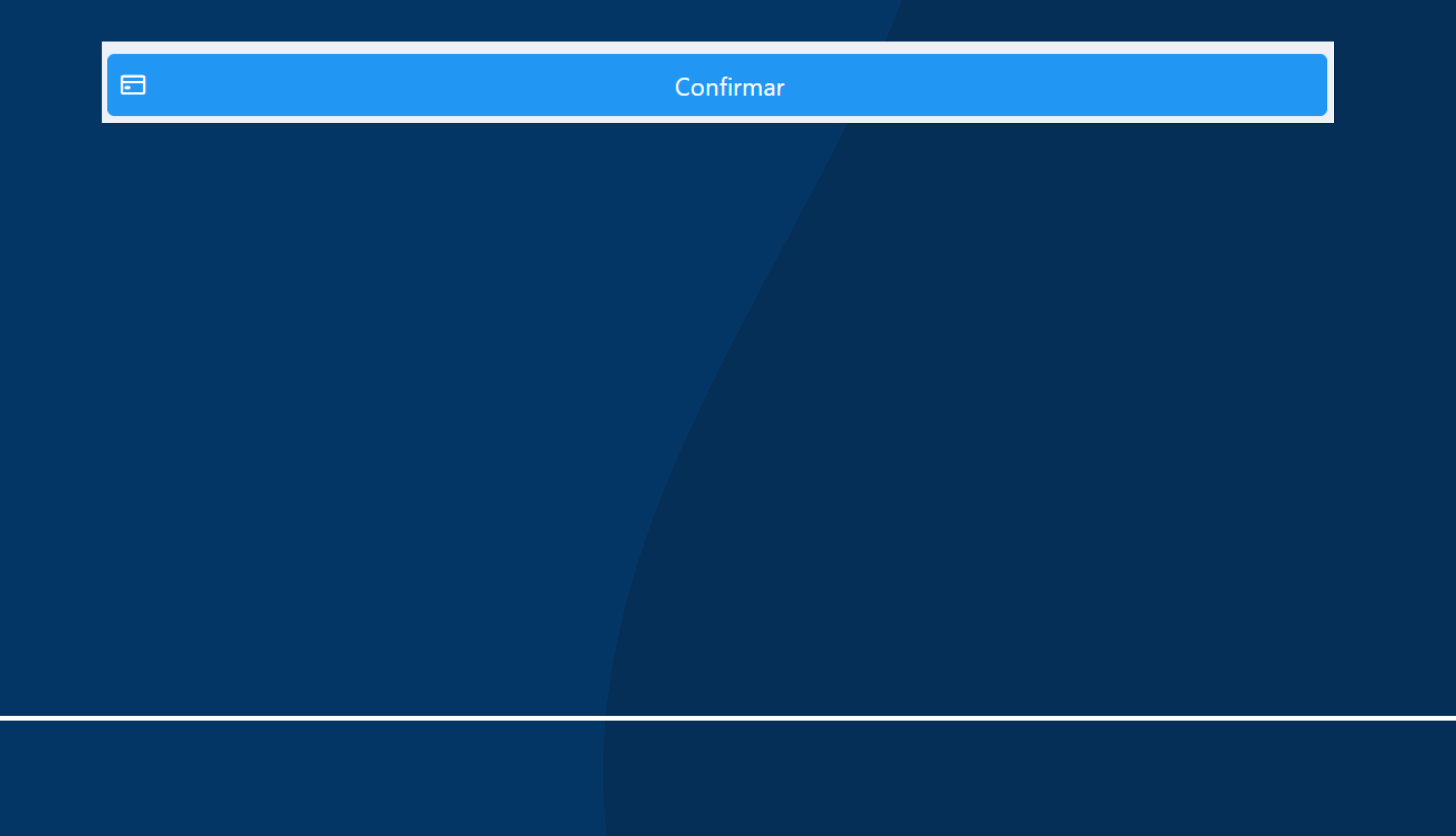

PAGO DE MATRÍCULAS, ARANCELES

EL SISTEMA ARROJARÁ EL SIGUIENTE APARTADO DONDE PODRÁ SELECCIONAR LA MARCA DE SU TARJETA:

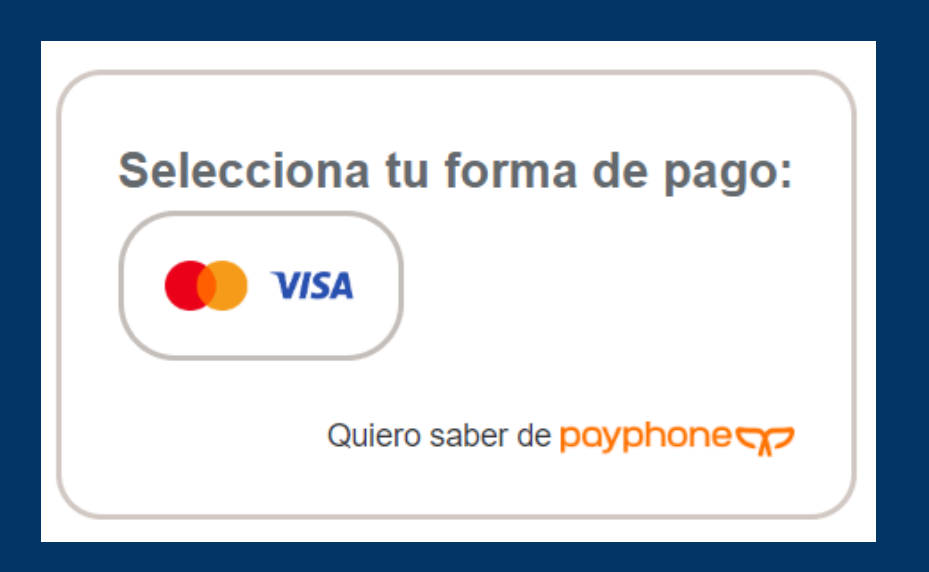

AL SELECCIONAR SU MARCA DE TARJETA EL SISTEMA LE PERMITIRÁ ACCEDER A LA PANTALLA DE INGRESO DE DATOS DE TARJETA:

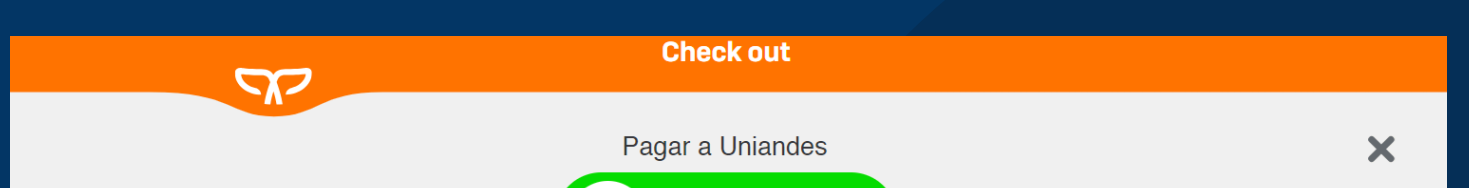

|                                                                                                    | HEIGHT<br>DREAMS<br>CRAATACHING                                 | \$                                                                                                    |                                                                                                    |
|----------------------------------------------------------------------------------------------------|-----------------------------------------------------------------|----------------------------------------------------------------------------------------------------|----------------------------------------------------------------------------------------------------|
|                                                                                                    | Pagar con                                                       |                                                                                                    | CÓDIGO DE TRES DÍGITOS EN LA PARTE<br>POSTERIOR DE LA TARJETA                                                                                                    |
| NÚMERO DE LA TARJETA                                                                                    | Información de tarjeta                                          | Información personal del titular de tarjeta                                                                                             | ESCOGER TIPO DE IDENTIFICACIÓN DEL<br>DUEÑO DE LA TARJETA                                                                                                    |
| FECHA DE EXPIRACIÓN DE LA TARJETA                                                                       | Ingresa número de tarjeta VIII VIII VIII VIII VIII VIII VIII VI | Cédula de identidad ~                                                                                                    | NÚMERO CÉDULA DE IDENTIDAD DEL<br>DUEÑO DE LA TARJETA                                                                                                    |
| NOMBRE DEL DUEÑO DE LA TARJETA                                                                          | lngresa titular de tarjeta                                      | Referencia                                                                                                    | REFERENCIA DE QUE SE TRATA EL PAGO                                                                                                    |
| Nota: Ingresar como se encuentra impreso en la tarjeta<br>CORREO ELECTRÓNICO DEL DUEÑO DE LA<br>TARJETA | Información de contacto del titular de tarjeta                  | Al realizar el pago aceptas Términos y Condiciones<br>Este pago está siendo procesado por Payphone, un proveedor de Grupo<br>Promerica. | <hr/>                                                                                                    |
| NÚMERO DE CELULAR DEL DUEÑO DE LA<br>TARJETA                                                            | +593 Número celular                                             | TOTAL:                                                                                                    | BOTÓN PARA TRANSACCIONAR EL PAGO                                                                                                    |
|                                                                                                    |                                                                 | Pagar                                                                                                    | <hr/> <hr/> |
|                                                                                                    | Verified by MasterCard. VISA SecureCode.                        | Powered by payphone                                                                                                    |                                                                                                    |

PAGO DE MATRÍCULAS, ARANCELES

SU BANCO ENVIARÁ A SU CORREO ELECTRÓNICO O NÚMERO CELULAR REGISTRADO UNA CLAVE TEMPORAL, ESTO EL BANCO REALIZA COMO MEDIO DE VERIFICACIÓN PARA CONOCER QUE ES EL DUEÑO DE LA TARJETA QUIÉN ESTA REALIZANDO LA TRANSACCIÓN.

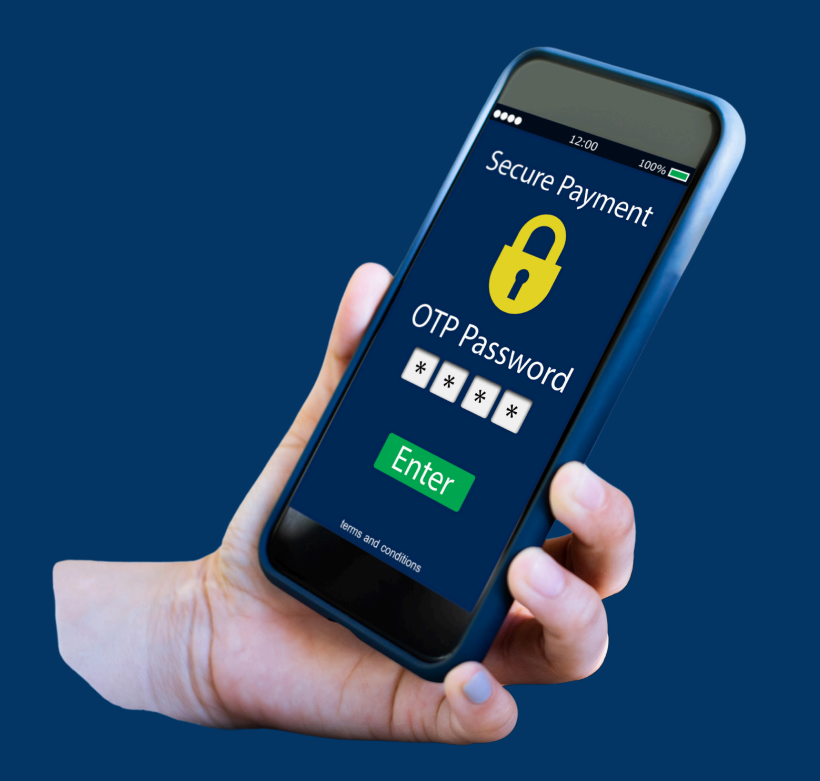

SI LA TRANSACCIÓN SE GENERÓ CORRECTAMENTE EL SISTEMA ARROJARÁ SU COMPROBANTE ELECTRÓNICO DE PAGO, ASÍ COMO SU FACTURA EN SU CORREO ELECTRÓNICO REGISTRADO, TAMBÍEN PODRÁ REVISAR SI EN SU TABLA DE PAGOS SE DEVENGARON LOS VALORES CANCELADOS.

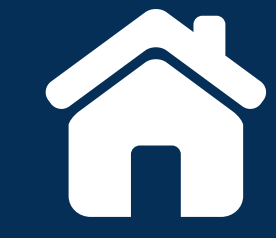

PAGO DE TRÁMITES ACADÉMICOS Y FINANCIEROS

INGRESAR AL SITIO WEB DE BOTÓN DE PAGOS UNIANDES

HTTPS://BOTONPAGOSUNIANDES.EDU.EC/PAGOS/

(EL SISTEMA SOLICITARÁ USUARIO Y CONTRASEÑA RECUERDE SON LAS MISMAS CON LAS QUE INGRESA AL PORTAL ESTUDIANTIL)

UNA VEZ DENTRO DE LA PLATAFORMA PODRÁ ENCONTRAR UN MENÚ DE OPCIONES EN LA PARTE IZQUIERDA DE SU PANTALLA, SI DESEA ADQUIRIR TRÁMITES ACADÉMICOS DEBERÁ INGRESAR EN LA OPCIÓN SERVICIOS UNIVERSITARIOS:

| 命 Principal              |
|--------------------------|
| ੇਸ਼ Datos de su Factura  |
| Servicios Universitarios |
| 目 Libros UNIANDES        |

Ragos Inscripciones

\$ Pagos Colegiaturas

Actualización de fechas de pago RECAUDACIÓN EN LÍNEA

⊕ SOLICITUD EN LÍNEA

88 Reportes

 $\checkmark$ 

**Q** Términos y Condiciones

Políticas de Privacidad

& Contactenos

(i) Manual de Uso

#### PAGO DE TRÁMITES ACADÉMICOS Y FINANCIEROS

DENTRO DE LA OPCIÓN SERVICIOS UNIVERSITARIOS PODRÁ ENCONTRAR UN LISTADO DE TRÁMITES, EL SISTEMA LE PERMITE SELECCIONAR MEDIANTE LA CANTIDAD A COMPRAR, POSTERIOR A ESTO PODRÁ PRESIONAR EL BOTÓN CONTINUAR SI DESEA CANCELAR POR LOS TIPOS DE PAGO YA MENCIONADOS EN ESTE DOCUMENTO O EN SU DEFECTO SELECCIONAR PAGO EN EFECTIVO, EL SISTEMA ENVIARÁ EL VALOR A PAGAR PARA PAGO EN VENTANILLAS DEL BANCO O PUNTOS DE PAGO.

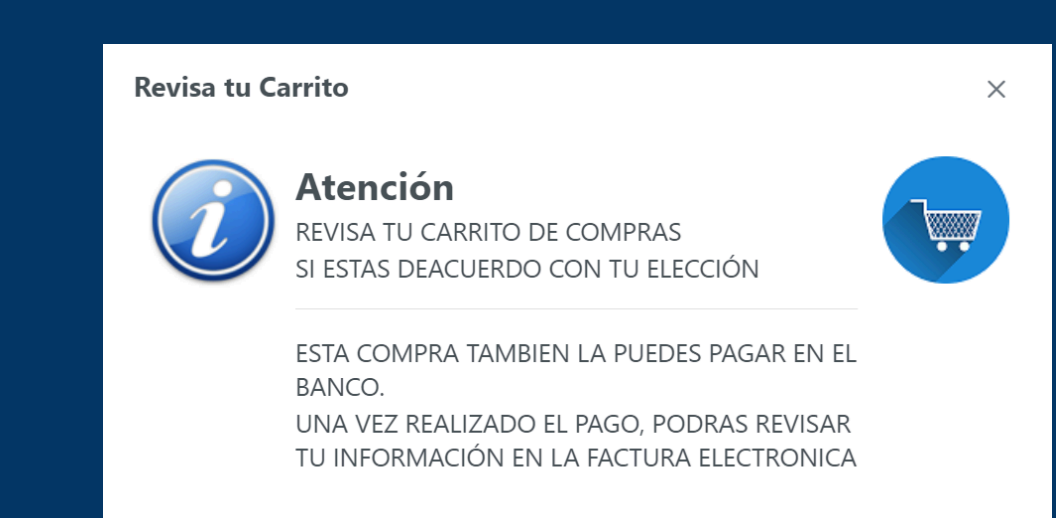

#### Servicios Universitarios

| Descripción                | Costo Unitario | Cantidad | Subtotal |
|----------------------------|----------------|----------|----------|
| ✓ SERVICIOS UNIVERSITARIOS |                |          |          |

| Continuar                                              | Pagar en Banco | E Regresar                      |      |
|--------------------------------------------------------|----------------|---------------------------------|------|
| UBICACIONES EXAMEN SUFICIENCIA                         | 106,00         |                                 | 0.00 |
| SOLICITUD INDIVIDUAL (Sin Derecho)                     | 3,00           |                                 | 0.00 |
| SILABOS / CONTENIDOS PROGRAMATICOS                     | 10,00          | ⊕ 0 ⊝                           | 0.00 |
| REINGRESO                                              | 154,00         |                                 | 0.00 |
| CARNET ESTUDIANTIL                                     | 10,00          |                                 | 0.00 |
| SEGUNDA DEFENSA (TITULACIÓN)                           | 130,00         | ⊕ 0 ⊝                           | 0.00 |
| PASE DE NOTAS / EVALUACION / RECALIFICACION / REMEDIAL | 13,00          | ⊕ 0 ⊝                           | 0.00 |
| CREDITO ESTUDIANTIL                                    | 36,00          | ⊕ 0 ⊝                           | 0.00 |
| TRAMITE DE BECA                                        | 16,00          | ⊕ 0 ⊝                           | 0.00 |
| EMISION NUEVA ESPECIE TITULO                           | 130,00         | ● 0 ⊝                           | 0.00 |
| DERECHO DE PRORROGA                                    | 183,00         | <ul><li>⊕ 0</li><li>Θ</li></ul> | 0.00 |
| CONVALIDACION ESTUDIO DE CARPETA                       | 407,00         | <ul><li>⊕ 0</li><li>Θ</li></ul> | 0.00 |
| CERTIFICACIONES                                        | 13,00          | <ul><li>⊕ 0</li><li>Θ</li></ul> | 0.00 |
| CAMBIOS CARRERAS MODALIDADES DE ESTUDIO SEDES EXTE     | NSION 154,00   | <ul><li>● 0 ○</li></ul>         | 0.00 |

#### PAGO DE TRÁMITES ACADÉMICOS Y FINANCIEROS

PUEDE PRESIONAR EL BOTÓN PARA SUMAR TRÁMITES, AL MISMO TIEMPO MIENTRAS REALIZA ESTA ACCIÓN EL SUBTOTAL IRÁ CAMBIANDO

| Cantidad | Subtotal |
|----------|----------|
| ⊕ 0 ⊝    | 0.00     |

EL SUBTOTAL PUEDE CAMBIAR EN FUNCIÓN DEL NÚMERO DE TRÁMITES SELECCIONADOS

PUEDE PRESIONAR EL BOTÓN PARA RESTAR TRÁMITES, AL MISMO TIEMPO MIENTRAS REALIZA ESTA ACCIÓN EL SUBTOTAL IRÁ CAMBIANDO

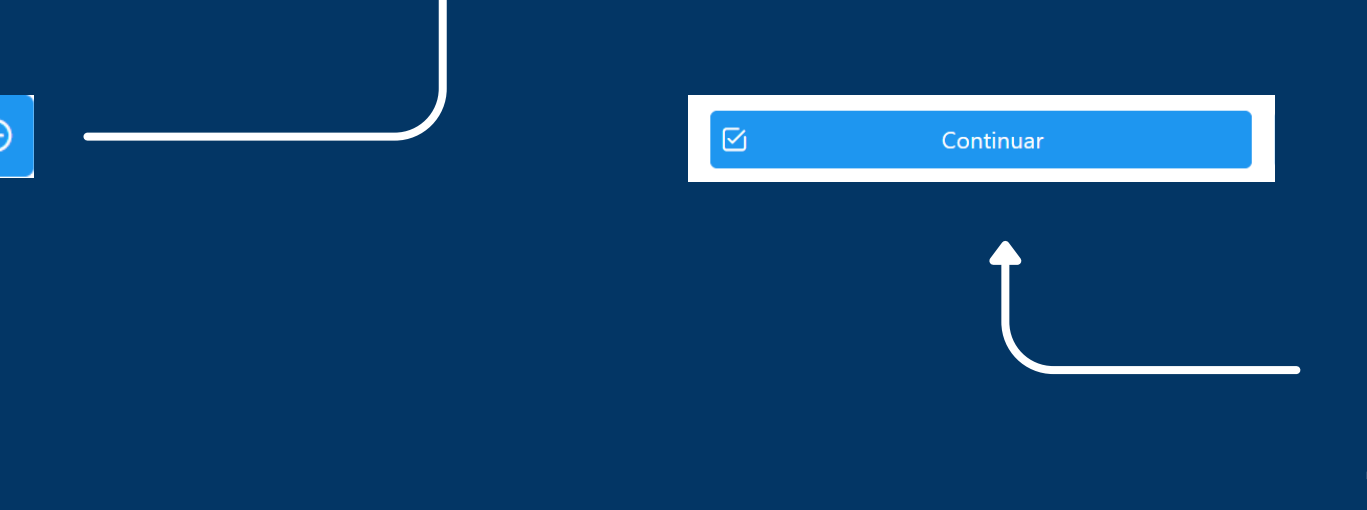

MEDIANTE EL BOTÓN CONTINUAR PODRÁ SEGUIR CON EL PROCESO DE PAGO DETALLADO EN ESTE DOCUMENTO DE LOS TRÁMITES SELECCIONADOS

MEDIANTE EL BOTÓN PAGAR EN BANCO PODRÁ CONTINUAR CON EL

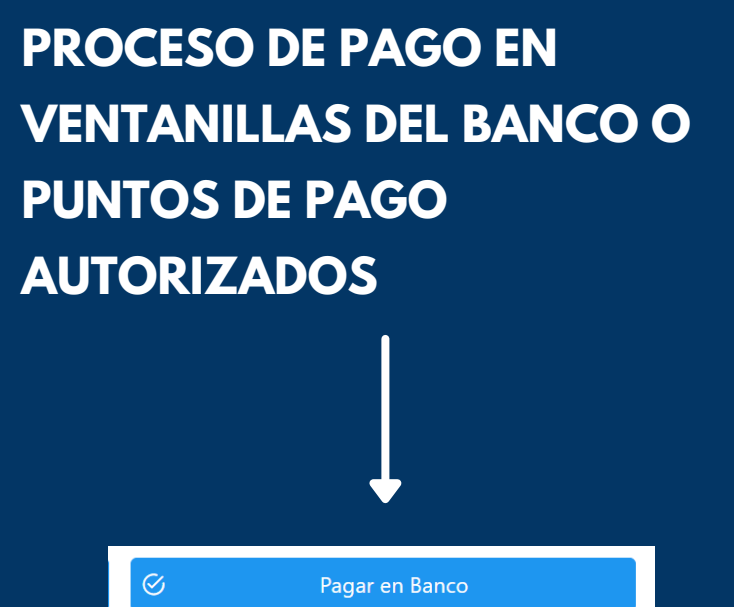

EN LA ESQUINA SUPERIOR DERECHA PODRÁ ENCONTRAR SU CARRITO DE COMPRAS EN EL CUAL PODRÁ OBSERVAR CUANTOS TRÁMITES POSEE AÑADIDOS.

AQUÍ PODRA VISUALIZAR LOS TRÁMITES SELECCIONADOS, TAMBIÉN PODRÁ MODIFICAR CANTIDADES AÑADIDAS DE SER EL CASO

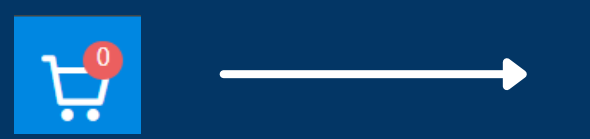

PAGO DE TRÁMITES ACADÉMICOS Y FINANCIEROS

RECUERDE QUE TODO TRÁMITE PODRÁ CANCELARLO EL MISMO DÍA EN EL QUE FUERON AÑADIDOS AL CARRITO DE COMPRAS, EN EL CASO DE NO REALIZAR EL PAGO, EL SISTEMA ELIMINARÁ DE SU CARRITO DE COMPRAS TODO TRÁMITE AÑADIDO PREVIAMENTE Y DEBERÁ NUEVAMENTE REALIZAR EL PROCESO.

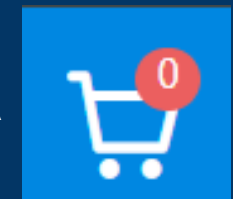

LA CANCELACIÓN EN LÍNEA DE LOS TRÁMITES QUE DESEE LO PUEDE REALIZAR MEDIANTE LOS TIPOS DE PAGO A Y B QUE SE DETALLAN EN ESTA GUÍA.

UNA VEZ REALIZADA LA CANCELACIÓN SUS CÓDIGOS DE TRÁMITE LOS PODRÁ VISUALIZAR EN SU COMPROBANTE ELECTRÓNICO DE PAGO EL MISMO SE GENERA AL TERMINAR EL PROCESO DE CANCELACIÓN.

A SU VEZ PUEDE REVISAR EN EL MENÚ QUE SE ENCUENTRA EN LA PARTE IZQUIERDA DE SU PANTALLA EN LA OPCIÓN REPORTES, AQUÍ PUEDE DESCARGAR SU FACTURAS, PAGOS PROCESADOS, CÓDIGOS DE SOLICITUD

| ۵I | Princ | cipal |  |  |  |
|----|-------|-------|--|--|--|
|    |       |       |  |  |  |

🛱 Datos de su Factura

Servicios Universitarios

Libros UNIANDES

Pagos Inscripciones

\$ Pagos Colegiaturas

Actualización de fechas de pago RECAUDACIÓN EN LÍNEA

⊕ SOLICITUD EN LÍNEA

#### 88 Reportes

🗏 Estado de Cuenta

Regos Procesados

C Facturas Generadas

Códigos Solicitud

Detalle Pagos en Banco

**Q** Términos y Condiciones

Políticas de Privacidad

& Contactenos

Manual de Uso

⊖ Autorizar Descuentos

# Reportes Estado de Cuenta Pagos Procesados Facturas Generadas

Códigos Solicitud

Detalle Pagos en Banco

PAGO DE TRÁMITES ACADÉMICOS Y FINANCIEROS

CON SUS CÓDIGOS DE SOLICITUD PUEDE REALIZAR TRÁMITES ACADÉMICOS Y FINANCIEROS, PARA EL LLENADO DE SOLICITUDES PUEDE ACCEDER AL SIGUIENTE LINK:

HTTPS://SERVICIOS.UNIANDES.EDU.EC/APPSOLICITUDES

A SU VEZ PODRÁ ACCEDER DESDE EL MENÚ UBICADO A LA IZQUIERDA DE SU PANTALLA:

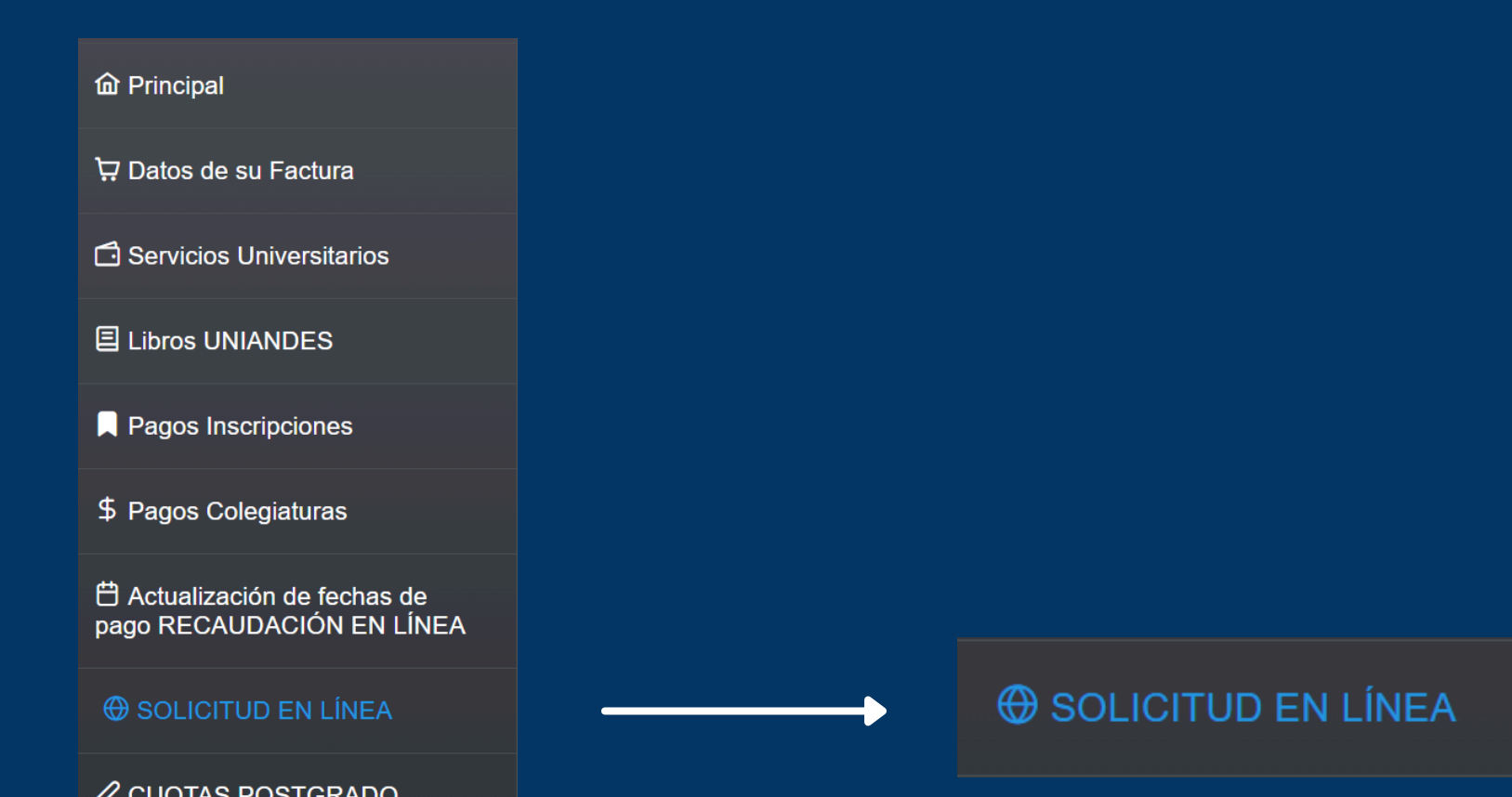

| 88 Reportes              | ~ |
|--------------------------|---|
| Q Términos y Condiciones |   |
| Políticas de Privacidad  |   |
| & Contactenos            |   |
| 🛈 Manual de Uso          |   |
| ⊖ Autorizar Descuentos   |   |
|                          |   |

#### SI DESEA MAS INFORMACIÓN PUEDE ACCEDER A LA GUÍA DE TRÁMITES EN EL SIGUIENTE LINK:

#### HTTPS://WWW.UNIANDES.EDU.EC/WP-CONTENT/UPLOADS/2024/09/GUIA-DE-TRAMITES-UNIANDES.PDF

UNIVERSIDAD UNIVERSIDAD UNIVERSIDAD PROYECTAMOS TU PASIÓN

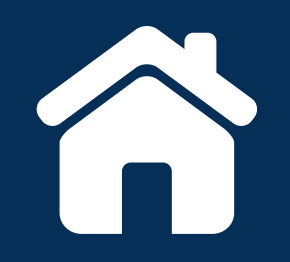